# WaveLink TE クイックガイド①

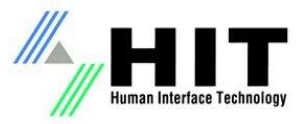

- ・iPhone/Androidスマートフォン、iPad/Android タブレット用の5250エミュレーターです。
- ・App Store, Google Playから今すぐダウンロードが可能です。(試用版)
- ・IBM iに直接接続、またはConnect Pro(ゲートウェイ)経由で接続します。

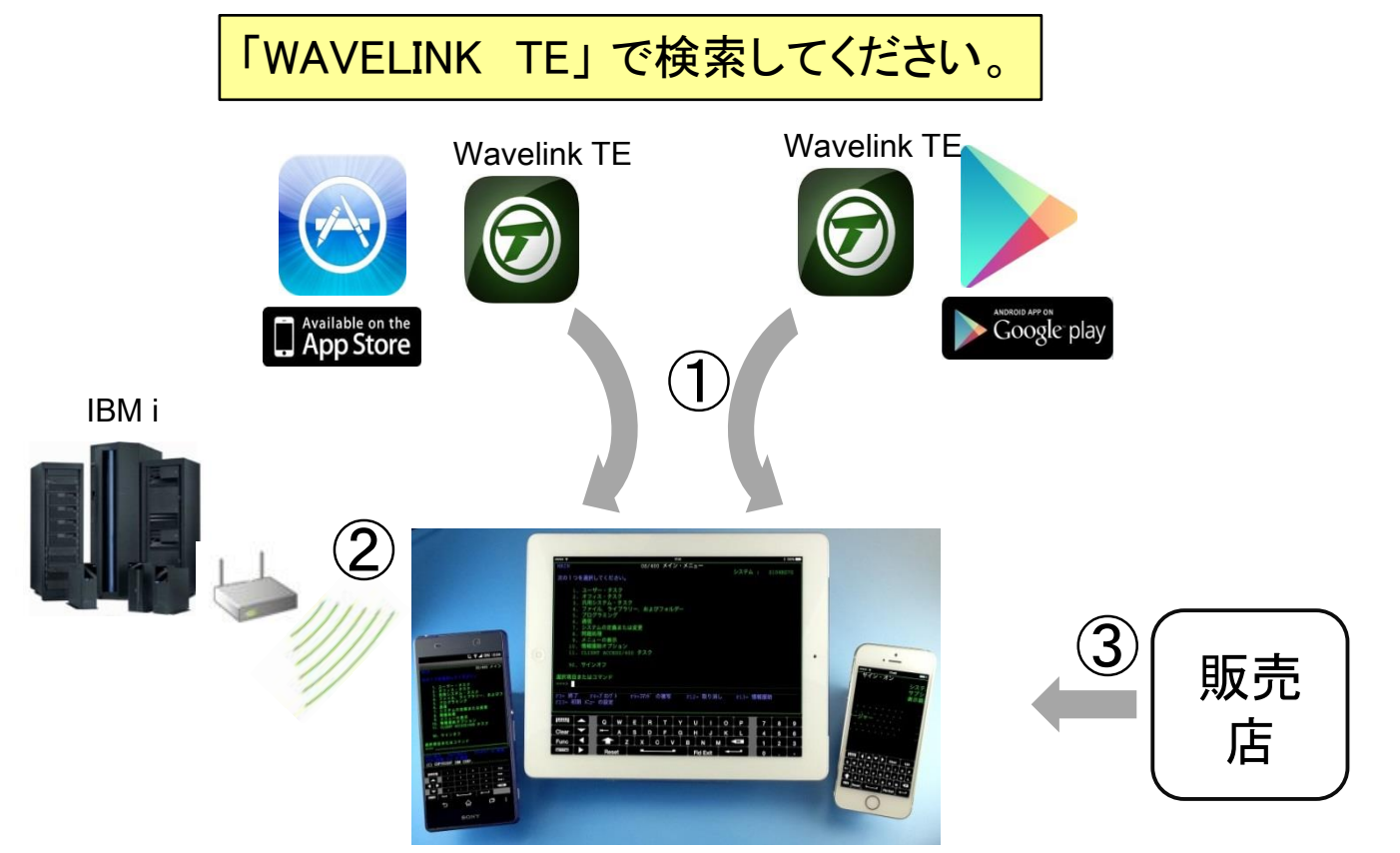

## Wavelink TE クイックガイド②

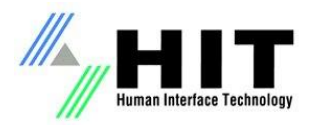

#### Wavelink TEのセットアップ (ホストプロファイル)

TEアイコンを画面を長めにタップすると、設定メニューが表示されます。

②以下の4項目入力し、右上の保存をタップし、TEを再起動して完了です。 ①画面長押しで設定メニューから (1) プロファイル名(任意の文字列) (2) タイプ(IBM-5555) ホストプロファイルを選択します。 (4) サーバー言語(930 IBM EBCDIC) (3) IBM i IPアドレス •••• SoftBank ᅙ 11:14 •••• SoftBank ᅙ 11:15 タップして接続します ホスト プロファイルの編集 ホスト プロファイルの編集 保存 値は無視されます。 AS400 (1)終了 自動起動 ホスト プロファイル 基本設定 ミュレーション バラメー セッションの自動起動 タイプ クライアント構成 (2)IBM-5555-C01 ホスト プロファイルはアプリケーションの起動 時に自動的に接続します (1 つのホスト プロフ アドレフ プして接続します ァイルだけを自動起動に設定できます) (3)192.168.1.1 セキュリティ 高度なパスワードを入力してください 言語設定 ポート ..... サーバ言語 23 キャンセル 日本語カタカナ (930 IBM EBCDIC) (4) QWERTYUIOP ASDFGHJKL ZXCVBNM  $\mathbf{X}$ ※注.設定修正する場合はパスワードが 123 🌐 🔱 space Next 必要ですので、以下を使用。 ホストプロファイル = system エミュレーターパラメーター = config

## Wavelink TE クイックガイド③

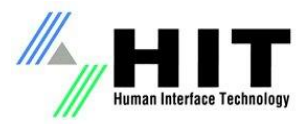

#### Wavelink TEのセットアップ (エミュレーションパラメーター)

キーボードや、操作に関する詳細設定が可能です。

①画面長押しで設定メニューから エミュレーションパラメーターを 選択します。

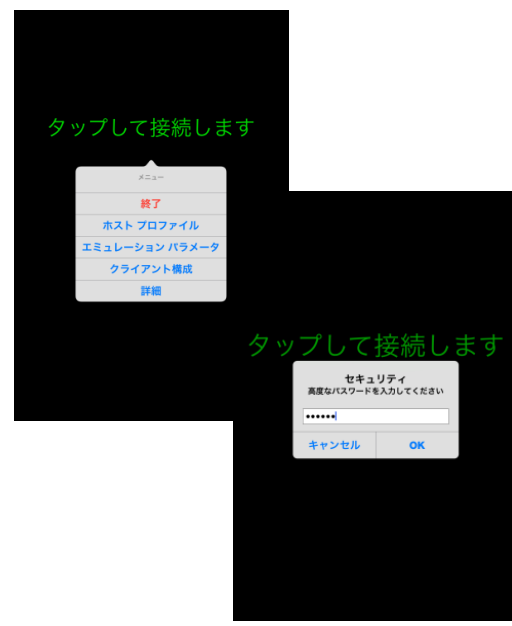

※注. 設定修正する場合はパスワードが 必要ですので、以下を使用。 ホストプロファイル = system エミュレーターパラメーター = config ② お薦め設定 (キーボードの高さ調整)

画面 → キーボードの高さ(横) → 「45」を「16」に変更 ※画面を横にした時にフル画面が表示されます。

横

1684 サイン・オン

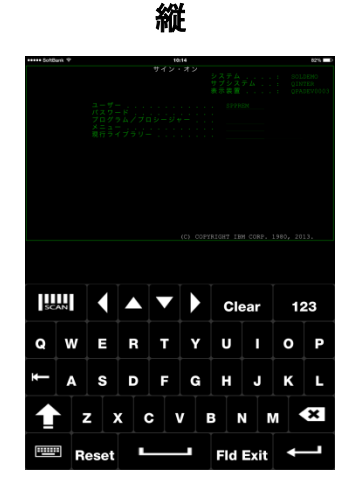

② お薦め設定 (Caps Lock)

5250 / 3270 エミュレーション → Caps Lock (チェック) ※入力が大文字に固定されます。

Wavelink TEのオンラインマニュアル http://help.wavelink.com/docs/help/ja\_JP/TEiOS/2.0/Default.htm

## Wavelink TE クイックガイド④

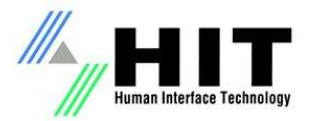

キーボード操作

#### 5250キーボードとiPadキーボードの切り替え

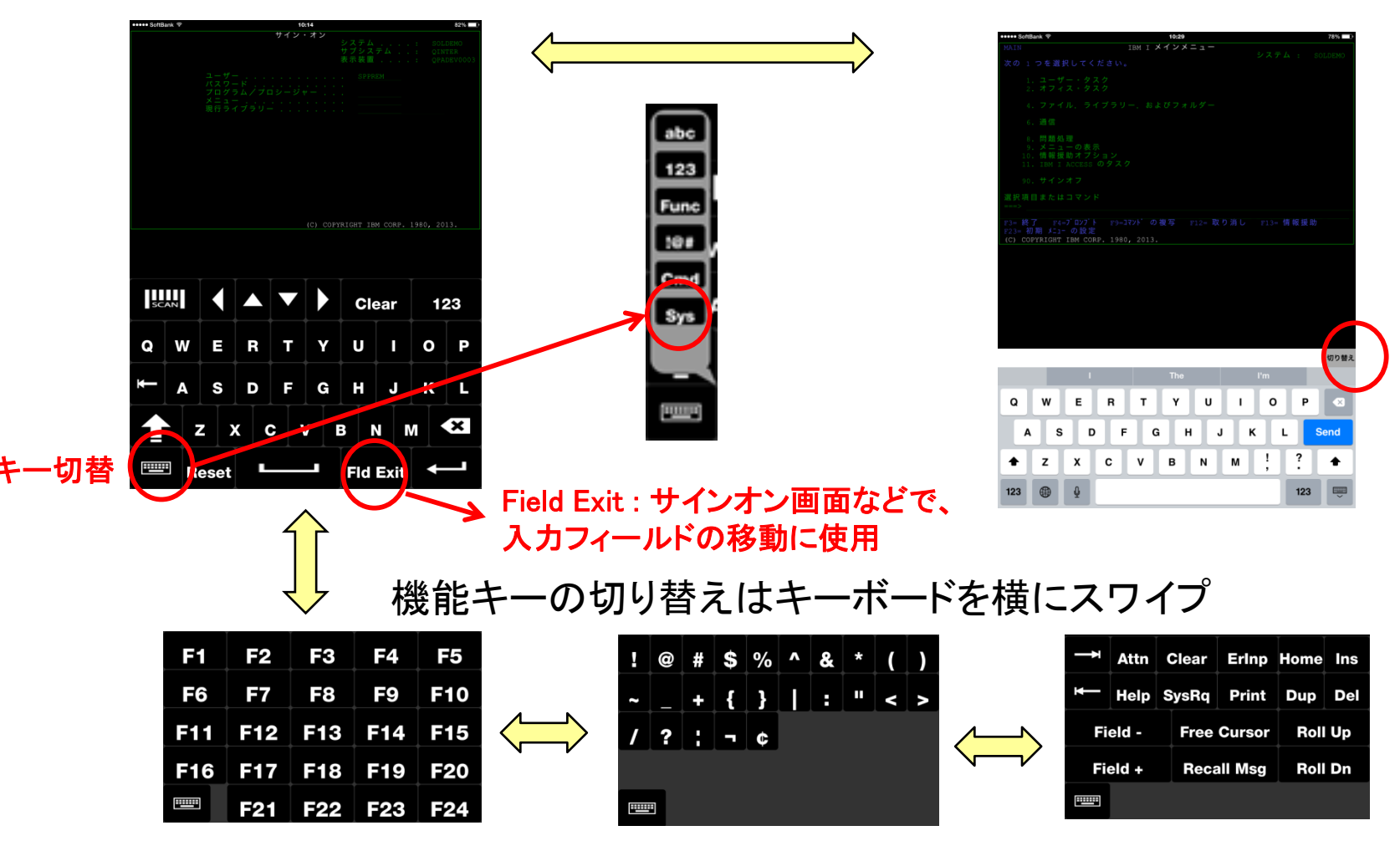